# 蔵書点検について

有限会社シンシステムデザイン

#### 1. 手 順

- 1. 「蔵書点検」のソフトを使って、現在図書室にある図書のバーコードを読み取ります。
- この作業が終わったら、
   「らくらく図書館」 ⇒ 図書登録 ⇒ 蔵書点検で、「蔵書点検」のデータを読み込みます。

   各種の集計をしてください。

### 2. 蔵書点検ソフトのセットアップと実行

- ▶ 当社 HPより「N 蔵書点検」のソフトをダウンロードしてください。圧縮ファイルになっていますので"N 蔵書点検"のフォルダをパソコンのデスクトップなどにおいてください。
- ▶ 「N 蔵書点検」のフォルダを開き、次のアイコンをクリックしてソフトを実行してください。

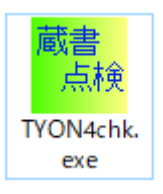

▶ 次のような画面になりますので、実行ボタンを押してください。

| 😽, 図書点検 |                         |                          | $\times$ |
|---------|-------------------------|--------------------------|----------|
|         |                         | システム更新日2019/03/28        |          |
|         | らくらく図書ル                 | 載書点検 改訂7版                |          |
|         | 2004(C) SSDesign http:/ | /www.ssdesign.co.jp      |          |
|         |                         |                          |          |
| 実       | 行                       | <u> </u> 閉じる( <u>C</u> ) |          |
|         |                         | バージョンアップ                 |          |
|         |                         |                          |          |
|         |                         |                          |          |

- ▶ 次のような画面になります。 蔵書点検を始める前に、もし図書登録番号欄に、図書番号が残っていたら、システムを終了して、"N蔵書点検"の中にある"chkData.db3"を削除してください。
- バーコードの読み込み欄にカーソルポインタがあることを、確認して図書の「登録番号のバー コード」を読み取っていくと、この画面のように、読み込んだ図書の登録番号が表示されます。

| ▲ ▲ ▶ レコード件数:4                                                                                    | <b>H</b>                                                 | ■ 閉じる( <u>C</u> )                       |
|---------------------------------------------------------------------------------------------------|----------------------------------------------------------|-----------------------------------------|
| <ul> <li>▼ Book_ID</li> <li>▶ 16007</li> <li>■ 16008</li> <li>■ 16009</li> <li>■ 18300</li> </ul> | バーコードの<br>」<br>すべてのデータを削除した<br>のフォルダの中にあるch<br>削除してください。 | )読み込み<br>こい場合は、蔵書点検<br>kData.db3 のファイルを |

- ▶ 複数のパソコンに「N蔵書点検」のソフトを入れて、分担しながら作業を行うことが出来ます。
- ▶ 途中で作業を中断する場合はそのままこの画面を閉じで、このソフトを終了してください。作業はいつでも中断や再開が出来ます。
- 多量のデータを読み込みますので、運用途中で時々、バックアップを取ってください。バック アップは、「蔵書点検」のフォルダをUSBメモリーなどにそのままコピーしてください。
- ▶ 重複して読み込んでも蔵書点検には支障ありません。
- ▶ 「chkData.db3」を削除すると読み込んだデータがすべて消えますので注意してください。

# 3. らくらく図書館ソフトでの作業

- ▶ 「らくらく(学校)図書館」ソフトを起動して、
   データ入力 ⇒ 図書登録・変更 ⇒ 蔵書点検 に進んでください。
- ▶ 次のような画面になります。

| 図書登 | 録 一覧表 図書ラベル印刷 補調                                             | 助作業 蔵書点 | 検図書の一括廃棄・削除 | È   |              |
|-----|--------------------------------------------------------------|---------|-------------|-----|--------------|
|     | 図書占給の諸田                                                      | ▼ 図書番 ▼ | シリーズ名       | ▼書名 | <b>▼</b> (ii |
|     |                                                              |         |             |     |              |
| 0   |                                                              |         |             |     |              |
|     | 点検初期化                                                        |         |             |     |              |
|     | Ļ                                                            |         |             |     |              |
| 0   | 点検データの読み込み                                                   |         |             |     |              |
| 点   | 検ソフトでチェックしたデータの読み込み                                          |         |             |     |              |
|     |                                                              |         |             |     |              |
|     | ţ                                                            |         |             |     |              |
| 3   | 点検結果の出力                                                      |         |             |     |              |
|     |                                                              |         |             |     |              |
|     | <ul> <li>○未確認図書(貸出・廃棄材余く)</li> <li>●確認図書(廃棄図書材余く)</li> </ul> |         |             |     |              |
|     | ○確認図書(廃棄図書を含む)                                               |         |             |     |              |
|     | <ul> <li>○廃業図書で確認できた図書</li> </ul>                            |         |             |     |              |
|     | ↓ o <del>m</del>                                             |         |             |     |              |
|     | 6月 扇山                                                        |         |             |     |              |
|     | エクセル出力                                                       |         |             |     |              |

- ▶ 最初に、「①点検初期化」のボタンを押してください。これにより、点検作業が実行出来るようになります。
- 次に「②点検データの読み込み」ボタンを押してください。 次のような画面が出ますので、「蔵書点検」のフォルダの中にある「ChkData.db3」のファイル を選んで、「開く」ボタンを押してください。 複数のパソコンで、「蔵書点検」ソフトを実行している場合は、USBメモリー等に、コピー

してから、順次読み込んでください。

| - 24(1)          |       |               |   |                  |             |
|------------------|-------|---------------|---|------------------|-------------|
|                  | ^     | 名前            | ^ | 更新日時             | 種類          |
| ads              |       | 🔂 chkData.db3 |   | 2018/11/27 22:14 | DB3 ファイル    |
|                  |       | AHM.db3       |   | 2018/11/27 15:07 | DB3 ファイル    |
|                  | × . < |               |   |                  | 2           |
| ファイル名(N): chkDat | a.db3 | 3             |   | ✓ データベーステーブル     | √ (*.db3) ∨ |
|                  |       |               |   | 開く(O)            | キャンセル       |

「②点検データの読み込み」が終わったら、「③点検結果の出力」を実行してください。
 「未確認図書」が、現在確認が出来ない図書ということになります。
 点検の結果は、印刷またはエクセル出力が出来ます。

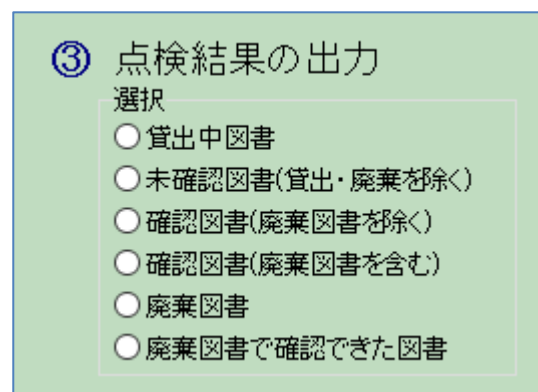

▶ 点検データの読み直しをしたい場合は、①から実行してください。

# 4. 未確認図書の一括廃棄フラグまたは一括削除

例えば、貸出中の図書で返却される見込みのない図書に"廃棄フラグ"を一括して付けたい場合は、次のようにして実行してください。

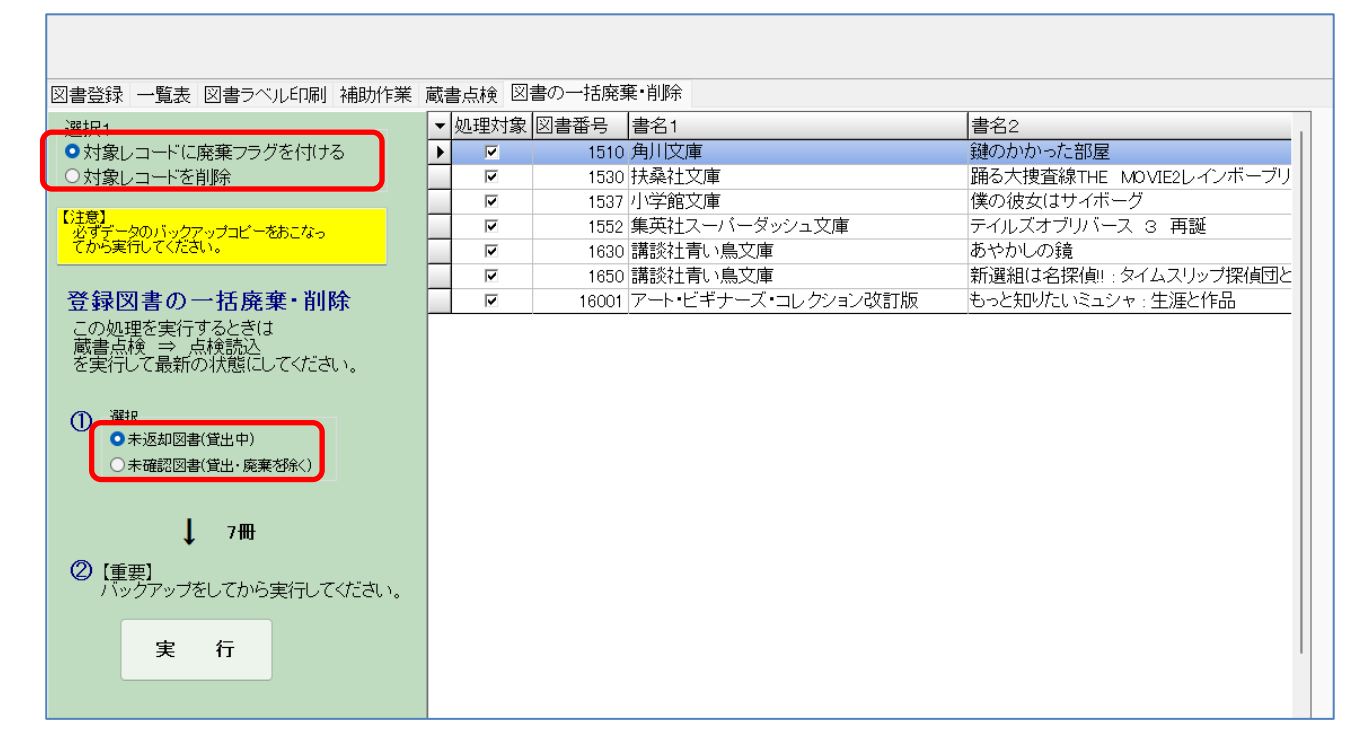

▶ 廃棄フラグの付いた図書を一括して削除したい場合は、次のようにしてください。

| 図書登録 一覧表 図書ラベル印刷 補助作業 蔵書点検 図書の一括廃棄・削除 |          |       |          |                           |  |
|---------------------------------------|----------|-------|----------|---------------------------|--|
| 選択1                                   | ▼ 処理対象   | 図書番号  | 書名1      | 書名2                       |  |
| ○対象レコードに廃棄フラグを付ける                     | V        | 10880 |          | 世界の歴史 22 ロシアの革命           |  |
| <ul> <li>対象レコードを削除</li> </ul>         | V        | 10881 |          | 世界の歴史 23 第二次世界大戦          |  |
|                                       | V        | 10882 |          | 世界の歴史 24 今日の世界            |  |
| 【注意】<br>必ずデータのバックアップコピーをおこなっ          | ~        | 10883 |          | 世界の歴史 別巻 年表               |  |
| てから実行してください。                          |          | 11043 |          | 国鉄の旅 2 東北編                |  |
|                                       |          | 11044 |          | 国鉄の旅 3 関東編                |  |
| 登録図書の一括廃棄・削除                          |          | 11045 |          | 国鉄の旅 4 甲信越編               |  |
| この処理を実行するときは                          |          | 11046 |          | 国鉄の旅 5 東海・北陸編             |  |
| 蔵書点検 ⇒ 点検読込<br>を実行して見新の状態にしてください。     |          | 11047 |          | 国鉄の旅 7 中国・四国編             |  |
| を美行して取利の14態にしてくてきい。                   |          | 11048 |          | 国鉄の旅 9 首都圏編               |  |
|                                       |          | 11051 | 私鉄の車両 1  | 近畿日本鉄道 1 特急車              |  |
|                                       |          | 11052 | 私鉄の車両 2  | 小田急電鉄                     |  |
|                                       |          | 11053 | 私鉄の車両 3  | 広島電鉄                      |  |
|                                       |          | 11054 | 私鉄の車両 4  | 東京急行電鉄                    |  |
| ○未確認図書(宜出·廃棄忍家()                      |          | 11055 | 私鉄の車両 5  | 阪急電鉄                      |  |
| 311冊                                  | <b>V</b> | 11056 | 私鉄の車両 6  | 西武鉄道                      |  |
| •                                     | <b>V</b> | 11057 | 私鉄の車両 7  | 山陽電気鉄道                    |  |
|                                       | ▶ ☑      | 11058 | 私鉄の車両 8  | 関東鉄道:筑波鉄道・鹿島鉄道            |  |
| ハックアッフをしてから美行してくにざい。                  | <b>V</b> | 11059 | 私鉄の車両 9  | 西日本鉄道                     |  |
|                                       | <b>V</b> | 11060 | 私鉄の車両 10 | 富山地方鉄道                    |  |
| 実行                                    | <b>V</b> | 11061 | 私鉄の車両 11 | 名古屋鉄道                     |  |
|                                       |          | 11062 | 私鉄の車両 12 | 京成電鉄:新京成電鉄,北総開発鉄道,        |  |
|                                       |          | 44000 |          | 그는 왜 다 구두었는 것은 것 같다. 두 가다 |  |

- ▶ 処理対象のチェックマークを外すと処理の対象外になります。
- ▶ これらの処理は必ずバックアップコピーを行ってから実行してください。